# Копирование и настройка образа сетевого сервера и сопутствующего ПО

### Копирование образа:

1. Взять карту памяти, сбросить на ней файловую систему. Например при помощи "Управление дисками" в Windows

2. Скопировать образ:

sudo dd if=<путь до файла, его название>.img of=<путь до карты памяти> bs=1M status=progress

При необходимости уменьшить параметр bs

### Настройка декодеров и отправки данных

1. Для создания декодеров необходимо перейти в раздел "Декодеры" подраздел "декодеры". Декодеры пишутся на языке JavaScript

#### Подраздел "Декодеры"

| Для созда | ния нового декодера необходимо на   | ажать "+ Новая і        | руппа" в прав        | вом верхнем             | углу подразде | ела     |                          |
|-----------|-------------------------------------|-------------------------|----------------------|-------------------------|---------------|---------|--------------------------|
| 🖽 Обзор   | Ф Шлюзы Устройства  В Настрание     | ройки <del>-</del> Деко | деры 🝷 😤 По          | ользователи 🝷           | 네 Отчеты 🔻    | >_ Логи |                          |
|           | AirBit LLC (DEMO)                   | <b>т</b> С. Декод       | <b>јеры</b> VORK SEF | RVER V1.7.21            |               |         |                          |
| Гру       | иппы декодеров (1)                  | {}Библи                 | отеки                |                         |               |         | Все Неактивен Активен    |
| ſ         | Пример декодера                     | Х Q Найти               |                      |                         |               |         | 👕 Удалить 🕇 Новая группа |
|           | 😰 🖞 Пример декодера 🖩 AirBit LLC (I | DEMO) 🕂 Декодер         |                      |                         |               |         | ✔ Активен                |
| ID        | О Действия Имя                      |                         | FPort                | Размер, Библио<br>байты | отеки         |         | Статус                   |
|           |                                     |                         | Пред. 1              | След.                   |               |         |                          |
|           |                                     |                         | Всего записей (1) 10 | 0 🗸 на страницу         | ,             |         |                          |

Если внутри нескольких декодеров часто используются одинаковые функции, то их можно вынести в отдельную библиотеку

#### Подраздел "Библиотеки"

Для создания новой библиотеки необходимо нажать "+ Новая библиотека" в правом верхнем углу подраздела.

| ⊞ O6: | зор  | Шл        | ЮЗЫ      | 🖇 Устройства                   | ॐ Настройки → | <                | 양 Пользователи 🛪       | 🔟 Отчеты 🔻 | >_ Логи |           |                       |
|-------|------|-----------|----------|--------------------------------|---------------|------------------|------------------------|------------|---------|-----------|-----------------------|
|       |      | AirBit LL | C (DEMO) |                                | Ŧ             |                  | NETWORK SERVER V1.7.21 |            |         |           |                       |
|       | Библ | иотеки    | (1)      |                                |               |                  |                        |            |         |           | Все Неактивен Активен |
|       | tes  | st        |          |                                | >             | <b>Қ Q</b> Найти |                        |            |         | 👕 Удалить | 🕇 Новая библиотека 👻  |
|       |      | ID<br>T   | Действи  | я Имя \$                       |               | Размер,<br>байты | Используется для       |            |         |           | Статус 🗢              |
|       |      | ] 1       | r 1      | test.js<br>圓 AirBit LLC (DEMO) | )             | 583              | тест 1/2               |            |         |           | ✔ Активен             |

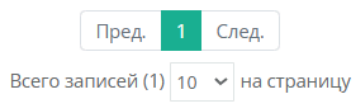

- 2. Для отправки данных с устройства необходимо при его заведении добавить в одну из стандартных групп "Grafana", также при добавлении устройства задает декодер.
- ▼ Пример

Для более подробного описания добавления устройства смотри инструкцию по "AirBit LoRaWAN Network Server"

| Профиль           | Не выбрано 🗸 🗸                                                       |
|-------------------|----------------------------------------------------------------------|
| DevEUI *          | DevEUI                                                               |
|                   | Введите 8-ми байтную (16-ти символьную) строку в НЕХ<br>формате      |
| Имя *             | Имя                                                                  |
| Класс *           | Класс А 🗸                                                            |
| Активация *       | ΟΤΑΑ ~                                                               |
| AppEUI *          | AppEUI                                                               |
|                   | Введите 8-ми байтную (16-ти символьную) строку в НЕХ<br>формате      |
| АррКеу *          | АррКеу                                                               |
|                   | Введите 16-и байтную (32-х символьную) строку в НЕХ<br>формате       |
| Сеть              | Не выбрано 🗸 🗸                                                       |
|                   | Если не выбрать, то будет использована сеть по<br>умолчанию          |
| Частотный план    | Не выбрано 🗸 🗸                                                       |
|                   | Если не выбрать, то будет использован частотный план<br>по умолчанию |
| Группы            | Grafana 🗙                                                            |
| Декодер           | Пример декодера 🗙                                                    |
| Интервал передачи | 1 сутки 🗸                                                            |
| данных            | Выберите наиболее подходящий интервал передачи                       |

## Настройка получения данных от устройств в Grafana

1. Зайти и авторизоваться в Grafana: *<ip адрес локальной установки>*:3000

По умолчанию логин:airpi и пароль: 97HJhd1lsFF

2. Добавление поддержки PostgreSQL

| <b>@</b> | Grafana            |   |
|----------|--------------------|---|
| 6        | Home               |   |
| Д        | Bookmarks          | ✓ |
| ☆        | Starred            | ▼ |
| 88       | Dashboards         | ^ |
|          | Playlists          |   |
|          | Snapshots          |   |
|          | Library panels     |   |
|          | Shared dashboards  |   |
| Ø        | Explore            | ▼ |
| ¢        | Alerting           | ▼ |
| Ø        | Connections        | ^ |
|          | Add new connection |   |
|          | Data sources       |   |
| ŵ        | Administration     | × |
|          |                    |   |
|          |                    |   |
|          |                    |   |
|          |                    |   |
|          |                    |   |
|          |                    |   |

| Connections<br>Add new connection | Add new connection<br>Browse and create new connections |
|-----------------------------------|---------------------------------------------------------|
| Data sources                      | C postgre                                               |
|                                   | PostgreSQL                                              |
|                                   |                                                         |
|                                   |                                                         |

#### ▼ Шаг 3

| Connections        | I PostgreSQL                                        | From<br>Grafana Labo | Signature | Add new data source |
|--------------------|-----------------------------------------------------|----------------------|-----------|---------------------|
| 1                  | Data source for DestarsCOL and compatible databases | Grafalla Labs        | Core      | 1                   |
| Add new connection |                                                     |                      |           |                     |
| Data sources       | A Quartian S Varian history                         |                      |           |                     |

#### Grafana PostgreSQL Data Source - Native Plugin

Grafana ships with a built-in PostgreSQL data source plugin that allows you to query and visualize data from a PostgreSQL compatible database.

#### Adding the data source

 Open the side menu by clicking the Grafana icon in the top header.
 In the side menu under the Dashboards link you should find a link named Data Sources.
 Click the + Add data source button in the top header.
 Select PostgreSQL from the Type dropdown. http://docs.grafana.org/features/datasources/postgres/

3. Добавить новый источник

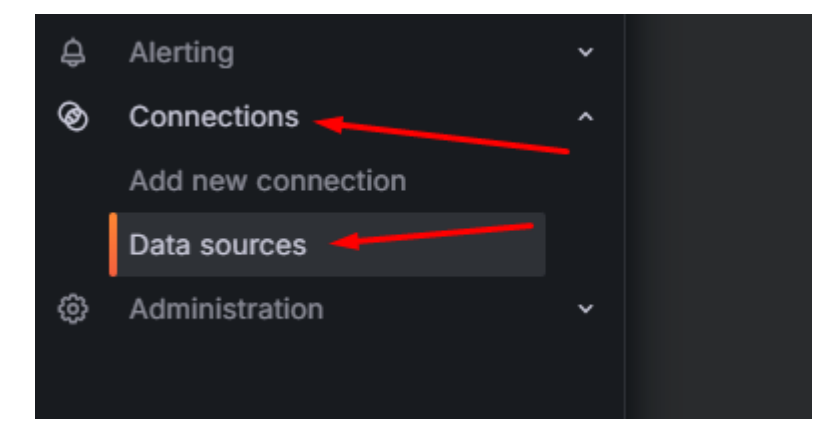

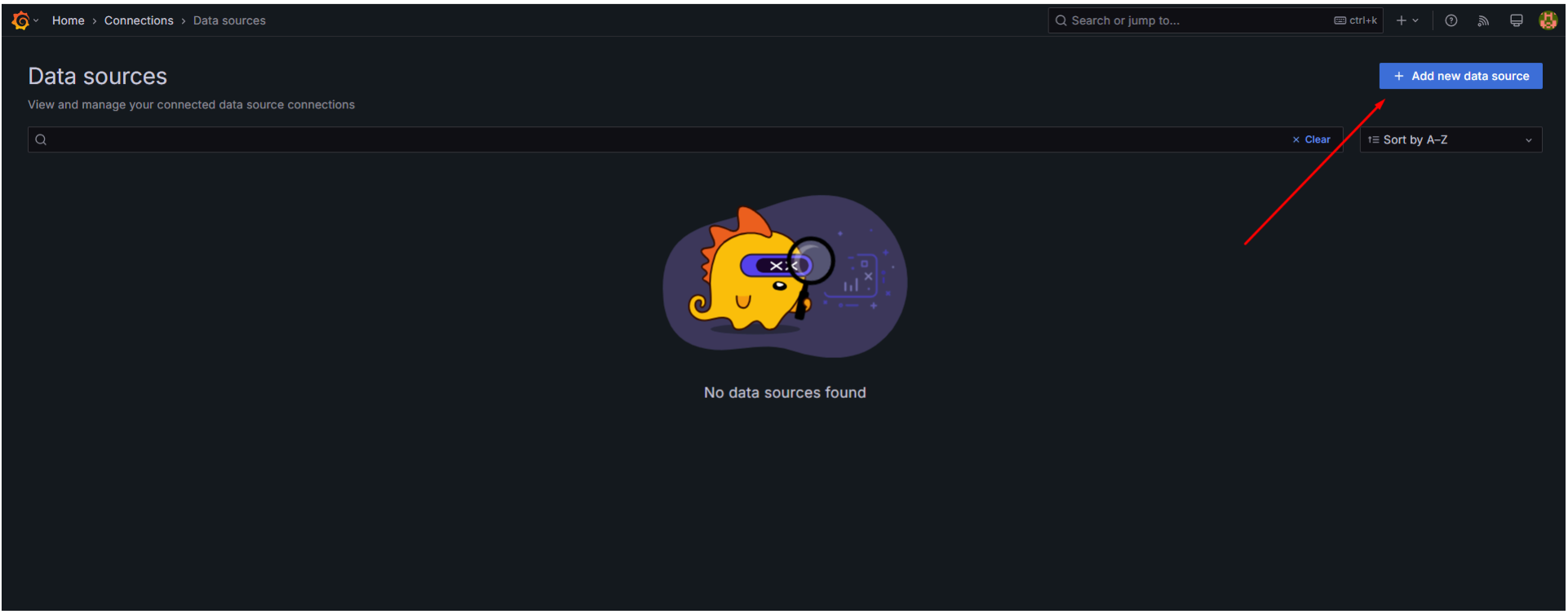

| Q post x Clear ★ Cancel          PostgreSQL         Data source for PostgreSQL and compatible databases         Core | Add data source<br>Choose a data source type                              |         |          |  |  |  |  |  |
|----------------------------------------------------------------------------------------------------|---------------------------------------------------------------------------|---------|----------|--|--|--|--|--|
| PostgreSQL<br>Data source for PostgreSQL and compatible databases<br>Core                                            | Q post                                                                    | × Clear | ← Cancel |  |  |  |  |  |
|                                                                                                    | PostgreSQL<br>Data source for PostgreSQL and compatible databases<br>Core |         |          |  |  |  |  |  |
|                                                                                                    |                                                                           |         |          |  |  |  |  |  |

| 🗣 grafana-postgresql-d                                                                            | atasource                                                                                                    | Type<br>PostgreSQL | Alerting<br>Supported | Explore data | Build a dashboard |
|---------------------------------------------------------------------------------------------------|----------------------------------------------------------------------------------------------------|--------------------|-----------------------|--------------|-------------------|
| Type: PostgreSQL                                                                                  |                                                                                                    |                    |                       |              |                   |
| t∦ Settings                                                                                       |                                                                                                    |                    |                       |              |                   |
| Name O grafana-nostgrasgi-datasouros                                                              | Dofault                                                                                                    |                    |                       |              |                   |
| granana-posigresqi-ualasouroe                                                                     |                                                                                                    |                    |                       |              |                   |
| Before you can use the Postgres data source, yo                                                   | u must configure it below or in the config file. For detailed instructions, view the documentation.                                                                                                    |                    |                       |              |                   |
| Fields marked with * are required                                                                 |                                                                                                    |                    |                       |              |                   |
| <ul> <li>User Permissions</li> </ul>                                                              |                                                                                                    |                    |                       |              |                   |
| The database user should only be granted SELE                                                     | CT permissions on the specified database & tables you want to query.                                                                                                    |                    |                       |              |                   |
| Grafana does not validate that queries are safe<br>To protect against this we Highly recommend ye | so queries can contain any SQL statement. For example, statements like DELETE FROM user; and DROP TABLE user; would be execu ou create a specific PostgreSQL user with restricted permissions. Check out the docs for more information. | ted.               |                       |              |                   |
|                                                                                                   |                                                                                                    |                    |                       |              |                   |
|                                                                                                   |                                                                                                    |                    |                       |              |                   |
| host.docker.internal                                                                              |                                                                                                    |                    |                       |              |                   |
| Database name *                                                                                   |                                                                                                    |                    |                       |              |                   |
| parametrs                                                                                         |                                                                                                    |                    |                       |              |                   |
| Authentication                                                                                    |                                                                                                    |                    |                       |              |                   |
| Username *                                                                                        |                                                                                                    |                    |                       |              |                   |
| airbit                                                                                            |                                                                                                    |                    |                       |              |                   |
| Password *                                                                                        | Reset                                                                                                    |                    |                       |              |                   |
| Haamama k                                                                                         |                                                                                                    |                    |                       |              |                   |
| airbit                                                                                            |                                                                                                    |                    |                       |              |                   |
| Password *                                                                                        |                                                                                                    |                    |                       |              |                   |
| configured                                                                                        | Reset                                                                                                    |                    |                       |              |                   |
| TLS/SSL Mode 🛈                                                                                    |                                                                                                    |                    |                       |              |                   |
| disable ~                                                                                         |                                                                                                    |                    |                       |              |                   |
| Additional settings                                                                               |                                                                                                    |                    |                       |              | ^                 |
| PostgreSQL Options                                                                                |                                                                                                    |                    |                       |              |                   |
| Version ①                                                                                         |                                                                                                    |                    |                       |              |                   |
| 15 ~                                                                                              |                                                                                                    |                    |                       |              |                   |
| Min time interval ③                                                                               |                                                                                                    |                    |                       |              |                   |
| TimescaleDB ©                                                                                     |                                                                                                    |                    |                       |              |                   |
| Connection limits                                                                                 |                                                                                                    |                    |                       |              |                   |
| Max open ①                                                                                        |                                                                                                    |                    |                       |              |                   |
| 100                                                                                               |                                                                                                    |                    |                       |              |                   |
| Auto max idle ③                                                                                   |                                                                                                    |                    |                       |              |                   |
| Max idle 🛈                                                                                        |                                                                                                    |                    |                       |              |                   |
| 100                                                                                               |                                                                                                    |                    |                       |              |                   |
| Max lifetime ①                                                                                    |                                                                                                    |                    |                       |              |                   |
| 14400                                                                                             |                                                                                                    |                    |                       |              |                   |
| Delete Save & test                                                                                |                                                                                                    |                    |                       |              |                   |

5. Пример настройки виджета

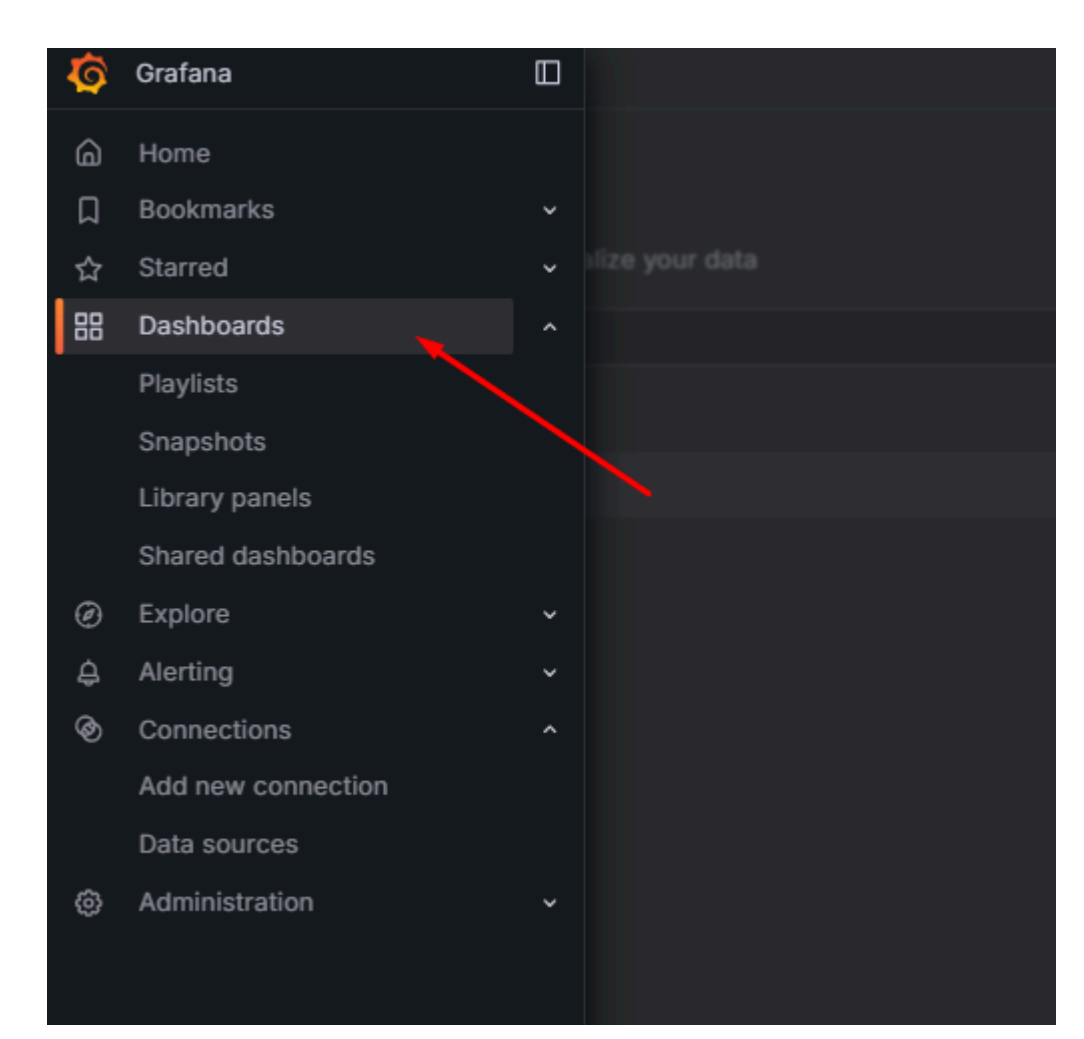

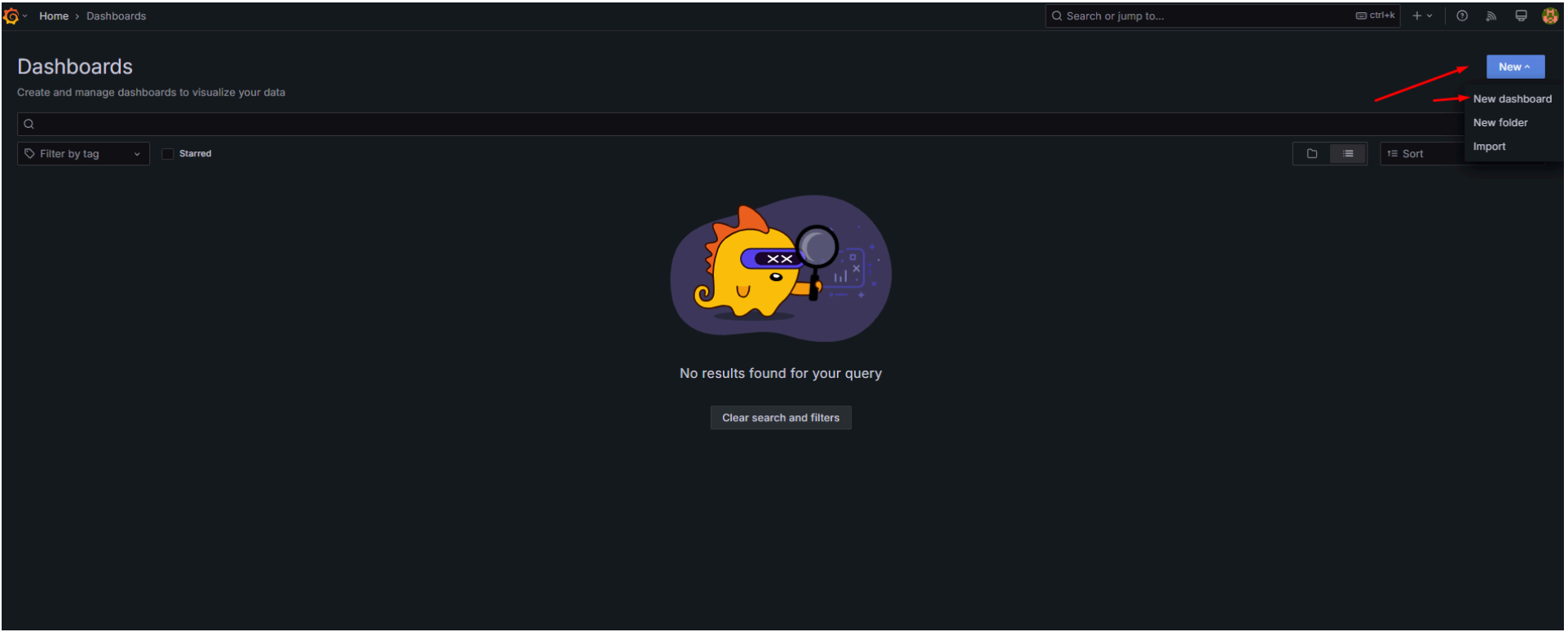

#### ▼ Шаг З

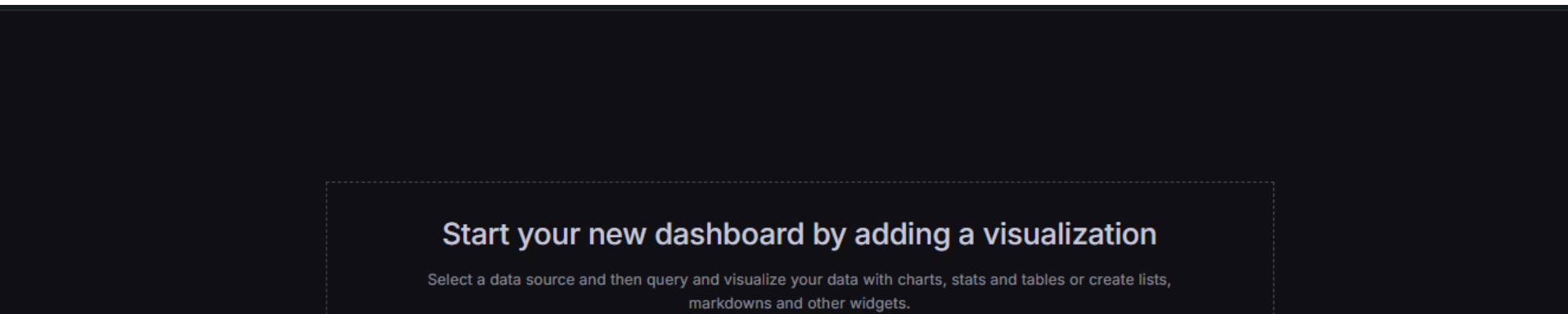

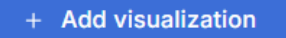

#### Import panel Add visualizations that are shared with other dashboards.

+ Add library panel

#### Import a dashboard

Import dashboards from files or grafana.com.

1mport dashboard

Выбираем созданный ранее источник данных, выбираем необходимую таблицу, задаем фильтрацию/группировку по необходимым параметрам

| Queries     Transformations     Alert                                                       |                        |
|---------------------------------------------------------------------------------------------|------------------------|
| Data source grafana-postgresql-datasourc × ③ > Query options MD = auto = 1609 Interval = 1m | Query inspector        |
|                                                                                             |                        |
| ✓ A (grafana-postgresql-datasource)                                                         | 0 ₾ © 前 ::             |
| Format: Time series 🗸 Filter 💽 Group 💽 Order 💽 Preview 💽                                    | Run query Builder Code |
| Table                                                                                       |                        |
| parametrs v                                                                                 |                        |
| Column Aggregation - optional Alias - optional                                              |                        |
| Choose - Choose - Choose -                                                                  |                        |
| +                                                                                           |                        |
| Filter by column value - optional                                                           |                        |
| +                                                                                           |                        |
| Order by Limit - optional                                                                   |                        |
| Choose ∨         t≡         ±≡         50                                                   |                        |
|                                                                                             |                        |

Например, выводим все параметры устройства с определенным DevEUI и упорядочиваем их по времени

| Column                       |       | Aggregation - optional |       | Alias - optio | nal |
|------------------------------|-------|------------------------|-------|---------------|-----|
| data                         |       | Choose                 |       | "value"       |     |
| Column                       |       | Aggregation - optional |       | Alias - optio | nal |
| times                        |       | Choose                 |       | "time"        |     |
| +                            |       |                        |       |               |     |
| Filter by column value - opt | ional |                        |       |               |     |
| dev_eui                      |       | == ~ 36303130733       | 86E19 |               |     |
| Order by                     |       | Limit - optional       |       |               |     |
| times × ∽ t≡                 | t≡    | 50                     |       |               |     |

Если необходимо вытащить конкретный параметр из JSON, выполняем шаг 5

#### ▼ Шаг 5

Настраиваем согласно скриншоту, выбираем необходимые параметры устройства, например время и температуру

| Queries 1 5 Transformations 2 Alert 0                                     |           |   |
|---------------------------------------------------------------------------|-----------|---|
| ✓ 1 - Extract fields                                                      | 0 7 ☆ ⊚ ₫ |   |
| Source A value × ·                                                        |           |   |
| Format JSON ~                                                             |           |   |
| 1. Field  O A valid json path, e.g. "object.value1" or "object.value2[0]" | Alias 🕢   | ŵ |
| + Add path                                                                |           |   |
| Replace all fields                                                        |           |   |
| Keep time                                                                 |           |   |
| ✓ 2 - Filter fields by name                                               | © ♥ ☆ ◎ @ |   |
| From variable                                                             |           |   |
| Identifier Regular expression pattern Time 🗸 co2 hum lux temp 🗸           |           |   |
| + Add another transformation × Delete all transformations                 |           |   |
|                                                                           |           |   |

### Настройка получения данных от устройств в HomeAssistant

1. Зайти и авторизоваться в HomeAssistant: *<ip адрес локальной установки*>:8123

Логин и пароль задаются при первом входе

2. Добавление поддержки MQTT

▼ Щаг 1

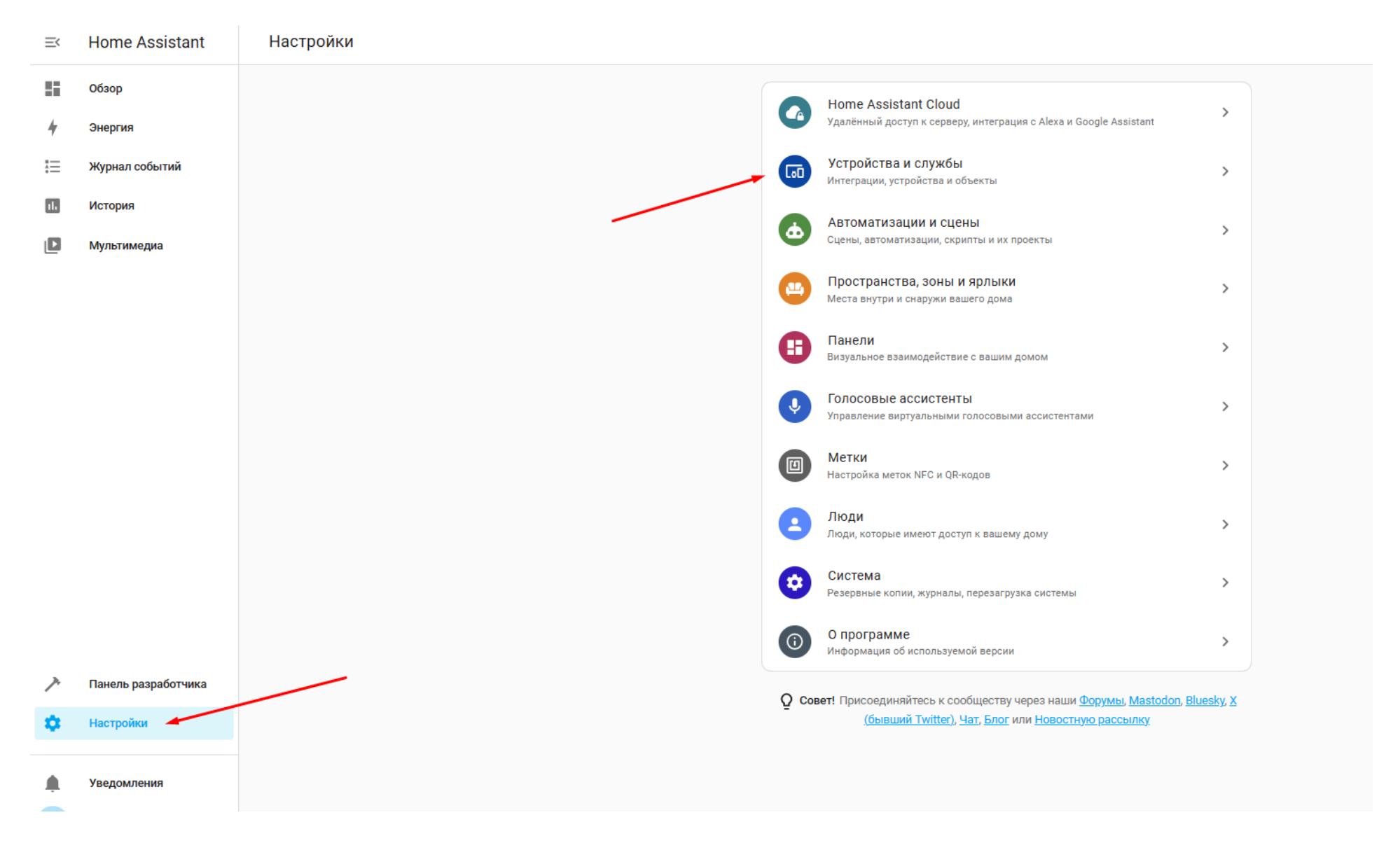

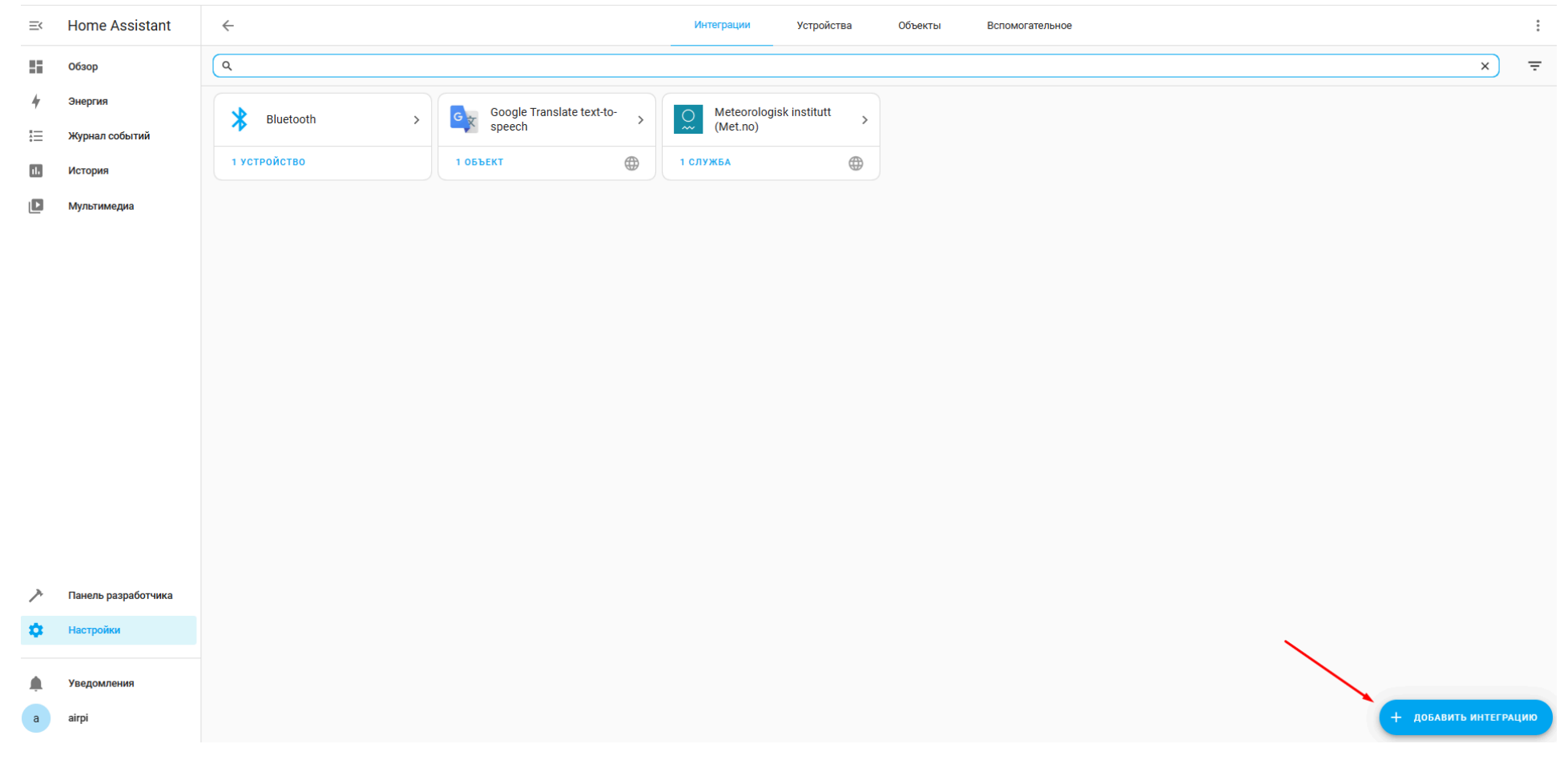

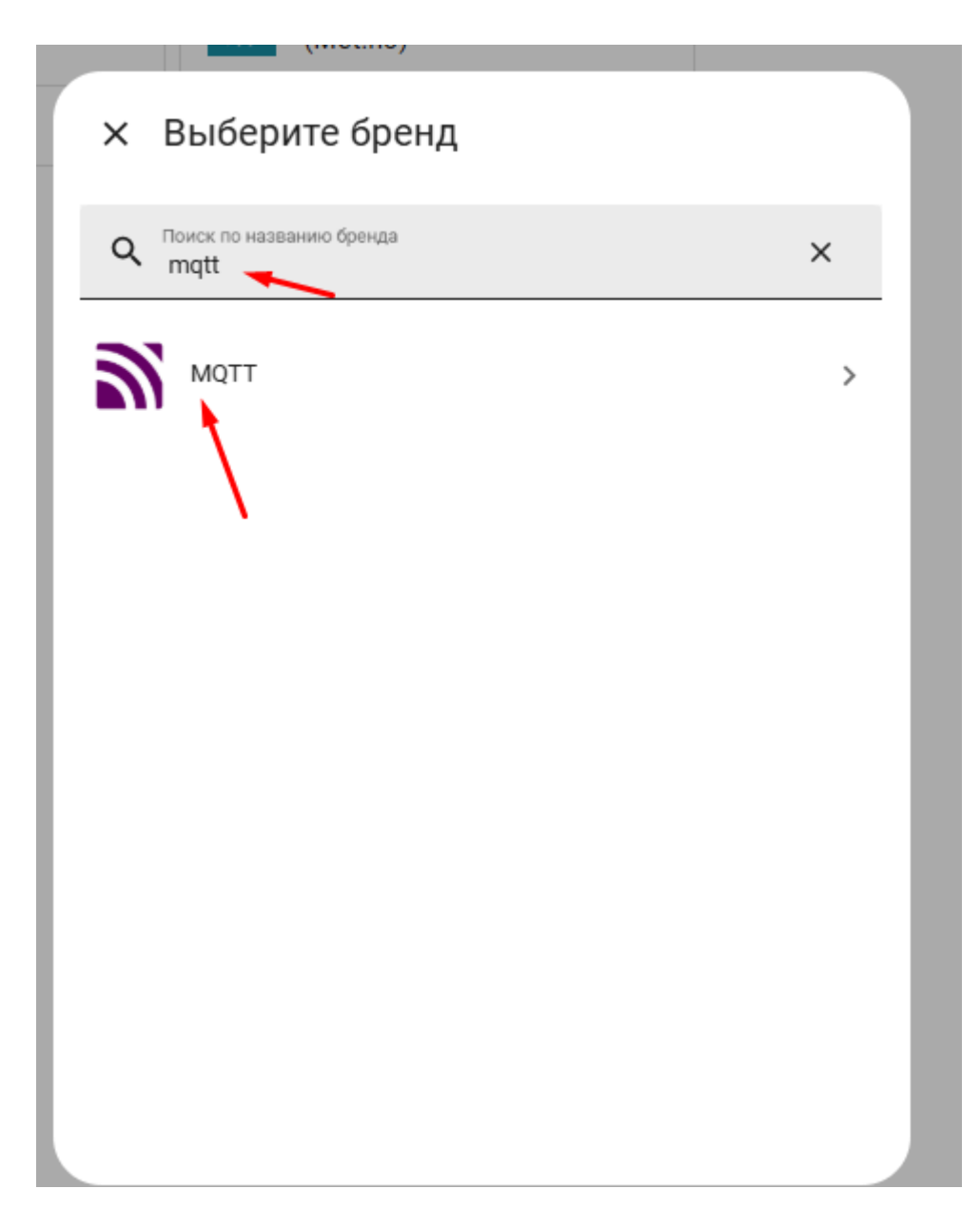

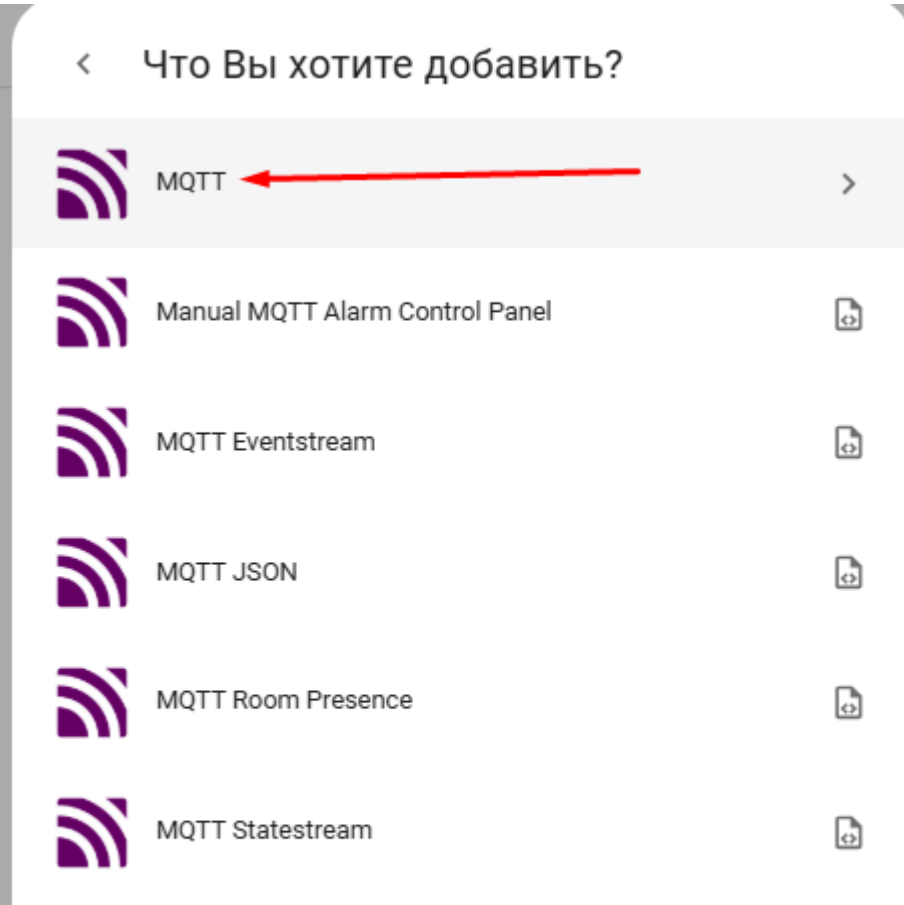

MQTT  $\times$ Введите информацию о подключении к Вашему брокеру MQTT. Брокер\* <ір адрес локальной установки> Имя хоста или IP-адрес вашего брокера MQTT. Порт\* 1883 Логин и пароль аналогичные тем, которые задавали для MQTT брокера Порт, который прослушивает ваш брокер MQTT. Например, 1883. Имя пользователя Airbit Имя пользователя для входа в брокер MQTT. Пароль Θ ••••• Пароль для входа в брокер MQTT. подтвердить

#### ▼ Шаг 6

Добавляем в файл конфига MQTT, по умолчанию конфиг находиться в директории указанной в пункте 1

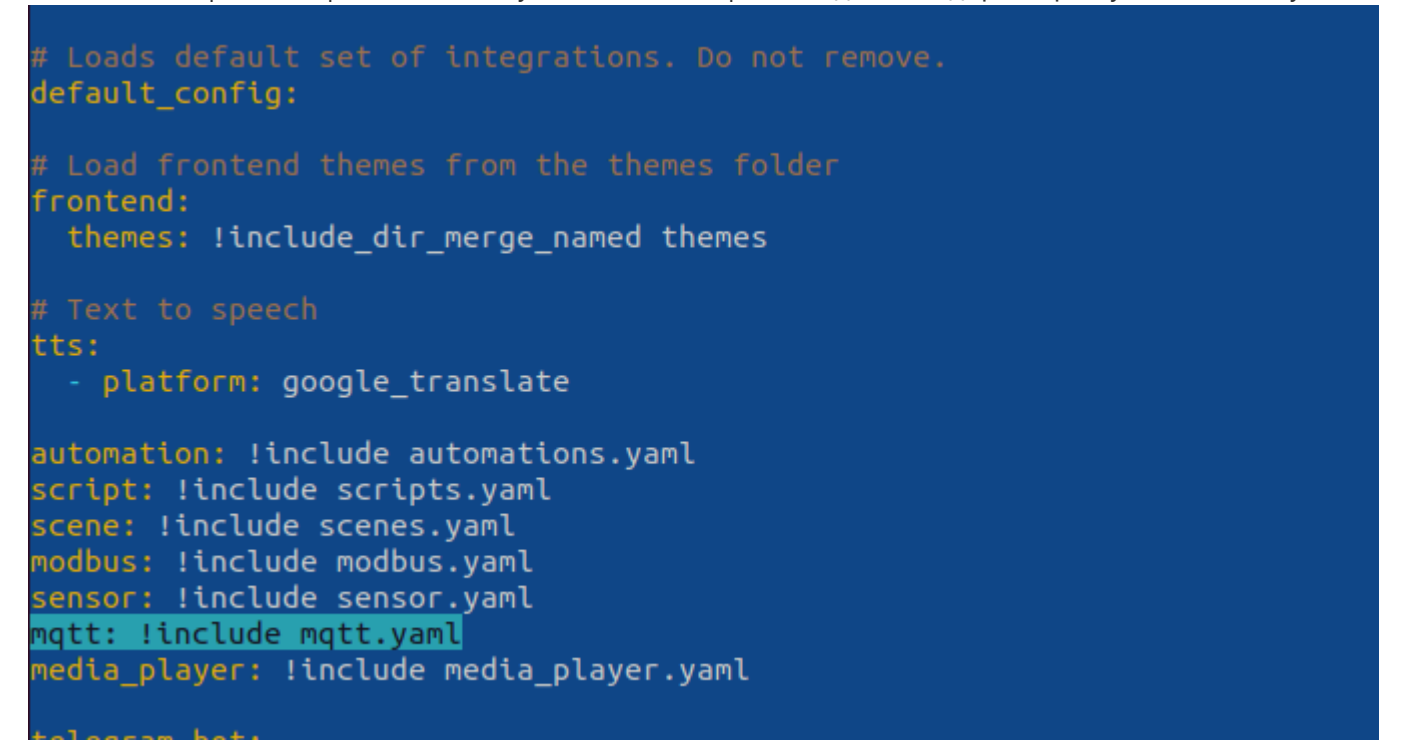

3. Добавление устройства

▼ Пример конфигурации yaml файла

В той же директории, где находится общий конфиг создаем файл "mqtt.yaml", настраиваем получение параметров из топиков

ensor: - name: "Um\_temp" unique\_id: um\_temp\_id state\_topic: "ha/3630313073386E19"
suggested\_display\_precision: 1 unit of measurement: "°C" value template: "{{value json.data[0].temp}}"... - name: "Um\_lux" unique\_id: um\_lux\_id state\_topic: "ha/3630313073386E19"
suggested\_display\_precision: 1 unit of measurement: "lux" value\_template: "{{value\_json.data[0].lux}}" - name: "Um\_co2" unique id: um\_co\_id state\_topic: "ha/3630313073386E19"
suggested\_display\_precision: 1 unit of measurement: "ppm" value\_template: "{{value\_json.data[0].co2}}" - name: "Um\_hum" unique\_id: um\_hum\_id state\_topic: "ha/3630313073386E19"
suggested\_display\_precision: 1 unit of measurement: "%" value\_template: "{{value\_json.data[0].hum}}"

Если устройства на сетевом сервере добавлены в группу "Grafana", то данные будут поступать в топики: grafana/{devEUI\_устройства}

#### 4. Пример добавления дашборда

#### ▼ Шаг 1

Переходим в режим редактирования

| =< | Home Assistant      | Home 🔍 🖓 🖉 |
|----|---------------------|------------|
| 8  | Обзор               |            |
| 4  | Энергия             |            |
| := | Журнал событий      |            |
| 16 | История             |            |
|    | Мультимедиа         |            |
|    |                     |            |
|    |                     |            |
|    |                     |            |
|    |                     |            |
|    |                     |            |
|    |                     |            |
|    |                     |            |
| >  | Панель разработчика |            |
| ٠  | Настройки           |            |
|    | Уведомления 🚺       |            |
| a  | airpi               |            |

Добавляем новый дашборд/карточку

| Ξ<         | Home Assistant      | Обзор 🧪      | ГОТОВ                 | • ? :        |
|------------|---------------------|--------------|-----------------------|--------------|
| <b>S</b> . | Обзор               | ← HOME / → + |                       |              |
| 4          | Энергия             |              | ( + Добавить значок ) |              |
|            | Журнал событий      |              |                       |              |
| ıĿ         | История             |              |                       |              |
|            | Мультимедиа         |              |                       |              |
|            |                     |              |                       |              |
|            |                     |              |                       |              |
|            |                     |              |                       |              |
|            |                     |              |                       |              |
|            |                     |              |                       |              |
|            |                     |              |                       |              |
|            |                     |              |                       |              |
| >          | Панель разработчика |              |                       |              |
| ٠          | Настройки           |              |                       |              |
|            | Уведомления 🔒       |              |                       |              |
| a          | airpi               |              | + добави              | ИТЬ КАРТОЧКУ |
|            |                     |              |                       |              |

▼ Шаг 3

Выбираем тип карточки, например: "объект"

× Какую карточку Вы хотели бы добавить в раздел "Home"

| КАРТОЧКИ                                   |                                                                                                    | ОБЪЕКТЫ                                                                                                    |
|--------------------------------------------|----------------------------------------------------------------------------------------------------|----------------------------------------------------------------------------------------------------|
| Q Поиск карточек                           |                                                                                                    |                                                                                                    |
|                                            |                                                                                                    |                                                                                                    |
| Карта                                      | Кнопка                                                                                                    | Мультимедиа                                                                                                    |
| Позволяет отображать объекты на<br>карте.  |                                                                                                    | Используется для отображения в<br>интерфейсе медиаплеера с<br>простыми в использовании<br>элементами управления. |
| Объект                                     | Объекты                                                                                                    | Освещение                                                                                                    |
| Sun Следующий рассвет 🐞<br>28 марта 2025 г | Image: Sun CreЧерез 17<br>часовImage: Sun CreЧерез 7<br>часовImage: Sun CreЧерез 12<br>часовImage: Sun CreЧерез 12<br>часов | Позволяет контролировать источник<br>света, изменять яркость.                                                    |

| Панель сигнализации         | Плитка                | Прогноз погоды |
|-----------------------------|-----------------------|----------------|
| Позволяет управлять панелью | Sun Следующий рассвет | Облачно        |

отменить

▼ Шаг 4

Выбираем вычитываемый из топиков параметр, настраиваем визуализацию и сохраняем

| × Настройка карточки "Объект"             |                             |              |          |           |  |  |  |  |
|-------------------------------------------|-----------------------------|--------------|----------|-----------|--|--|--|--|
| НАСТРОЙКИ                                 | видимость                   | Освещенность |          | ٥         |  |  |  |  |
| объект*<br>Um_lux                         | × •                         | lux          |          |           |  |  |  |  |
| Название<br>Освещенность                  | • Иконка •                  |              |          |           |  |  |  |  |
| <sup>Атрибут</sup><br>Unit of measurement | Единица измерения           |              |          |           |  |  |  |  |
| Тема (необязательно) 🔹                    | Показывать цвет состояния 🌒 |              |          |           |  |  |  |  |
| ТЕКСТОВЫЙ РЕДАКТОР                        |                             |              | отменить | СОХРАНИТЬ |  |  |  |  |